# 中小企業省力化投資補助事業(一般型)

# 電子申請マニュアル(交付申請)

# 2025年6月30日版

独立行政法人中小企業基盤整備機構 https://shoryokuka.smrj.go.jp/

#### 電子申請マニュアル(交付申請)について

本マニュアルは中小企業省力化投資補助金の交付申請を行う際の電子システムの操作や注意点について記載した資料です。

交付申請を行うにあたっての注意点や手続きについては「<u>交付申請の手引き</u>」を必 ずご確認ください。

#### 注意点

- 本事業の申請は、電子申請システムのみで受け付けます。入力については、申請 者自身が本マニュアルに従って作業してください。
- 入力情報については、必ず申請者自身がその内容を理解、確認の上、申請者自身が申請してください。
   ※GビズID及びパスワードを外部支援者等の第三者に開示することは、「GビズID利用規約」第10条に反する行為であり、トラブルの原因となり得ますので、ご注意ください。
- スマートフォン、タブレットでは操作できません。PCをご準備ください。

交付申請は、jGrants<sup>※</sup>の手続きが必要です。手続きが完了しないと交付決定となりませんので、必ず最後まで完了させるようにしてください。

※jGrants について <u>https://www.jgrants-portal.go.jp/</u>

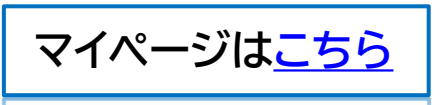

# 目次

| はじめに         | <u>P.2</u>  |
|--------------|-------------|
| 交付申請の流れ      | <u>P.4</u>  |
| 交付申請を行う      | <u>P.5</u>  |
| jGrantsでの手続き | <u>P.26</u> |
| お問い合わせ       | <u>P.29</u> |

#### 交付申請の流れ

交付申請は申請システムから開始し、事務局にて交付申請内容が精査されると 「交付申請の概要」が発行されます。その後「交付申請の概要」をjGrantsにて提 出し最終確認を経て完了となります。手続きは最後まで完了させるようご注意く ださい。

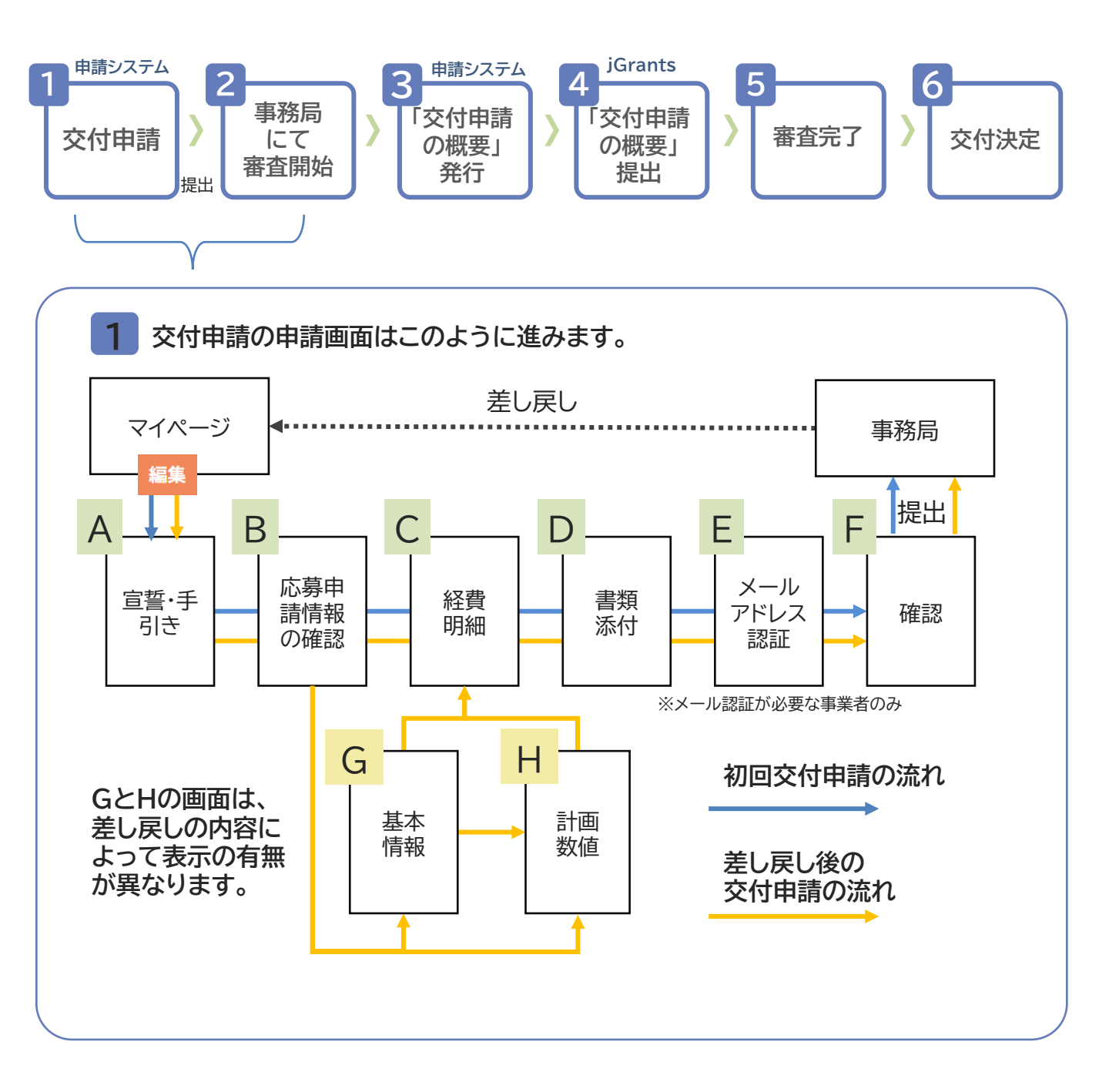

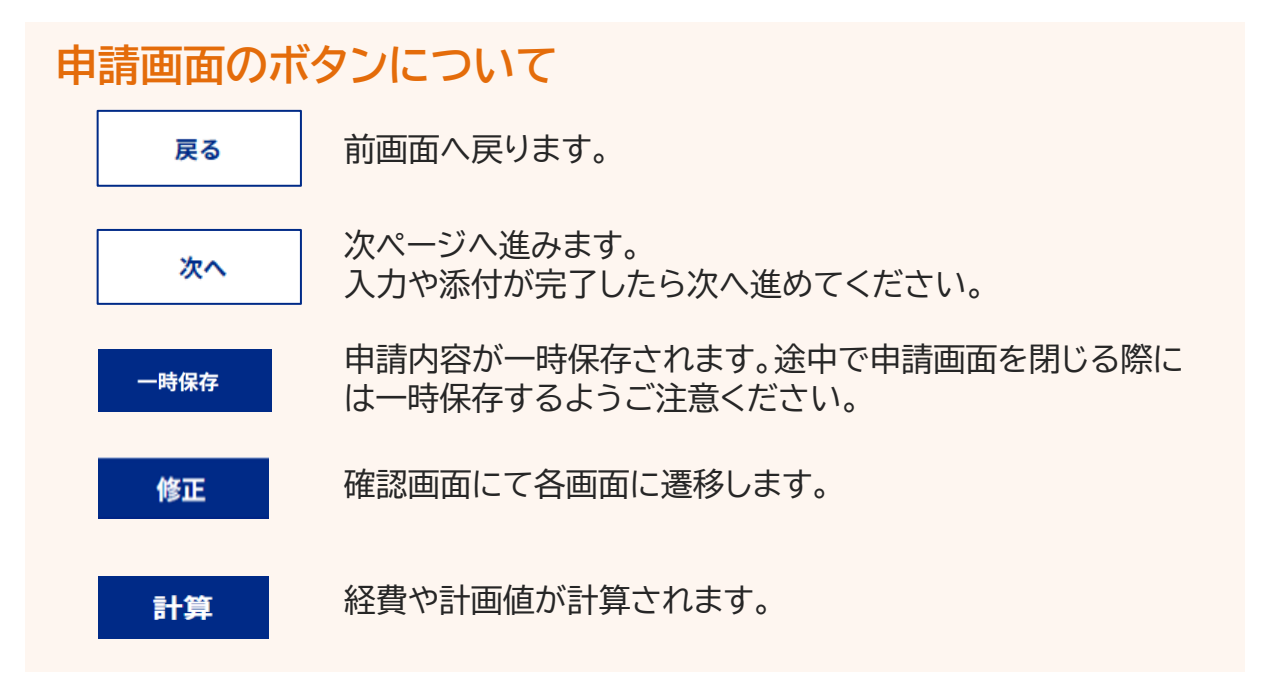

### 交付申請ステータスについて

| 【交付申請】作成中     | 事業者側で交付申請ができる状態です。              |
|---------------|---------------------------------|
| 【交付申請】申請済     | 交付申請が事務局へ提出された状態です。             |
| 【交付申請】交付申請の概要 | <b>要発行済</b> 「交付申請の概要」が発行されています。 |
| 【交付申請】交付決定 著  | 審査が完了し交付決定となっています。              |

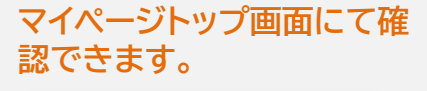

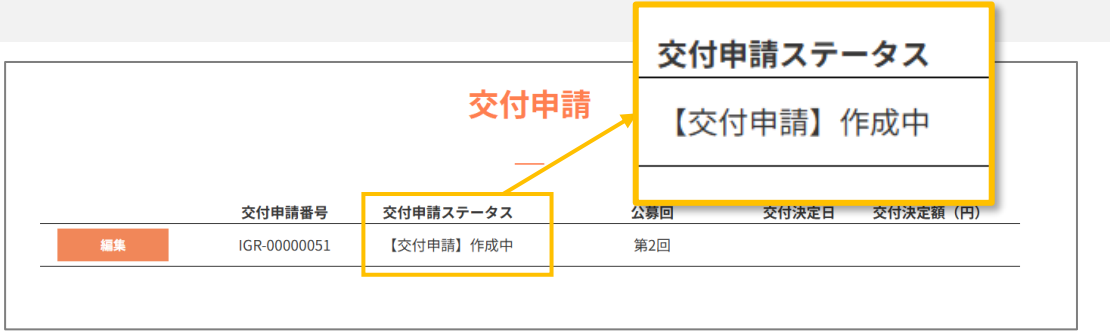

### 交付申請はマイページから開始してください。

|                                                                                                    | <sup>応募・交付申請はこちら</sup><br>一般型トップページの右上にボタンが<br>あります。                                                                                                    |
|----------------------------------------------------------------------------------------------------|----------------------------------------------------------------------------------------------------|
| GビズIDにてログインで                                                                                                    | をしてください。                                                                                                    |
| 投資補助金 ──∞                                                                                                    | GビズID                                                                                                    |
|                                                                                                    | ログイン / Login                                                                                                    |
| 中小企業省力化投資補助金申請システム<br>中小企業マイページログイン(一般型)<br><u> </u>                                                                | アカウントロ / Account ID(メールアドレス)<br>Email<br>「コワイン / Login<br>パスワード / Passaord<br>パスワードを至れた方はこちら / Forget password?<br>アカウントを持っていない方はこちら / Forget password?<br>アカウントID(メールアドレス)を変れた方 - SM5の発信ができない方はこちら<br>Forget account ID? / Can't receive SM5? |
| 事前にGビズIDを取得してください。                                                                                                  | デジタル庁<br>© 2013 Digital Agence, Government of Japan                                                                                                    |
| <b>中小企業省力化投資補助金 ■#</b> ■<br><b> 歴 ままでの</b>                                                                          |                                                                                                    |
| 応募申請                                                                                                    | 11 ALL ALL ALL ALL ALL ALL ALL ALL ALL A                                                                                                    |
| 応募申請書号  応募申請ステータス 公募回 公募時切日  採択発表日<br> 194-00000257 【応募申請】[採択 第2回 2095(104/11                                       | 応募申請内容が確認できます。                                                                                                    |
| 交付申請<br>                                                                                                    | 編集から開始してください。編集途<br>中の由請は編集ボタンから再開する                                                                                                    |
| ホサイトは、私の7383人から企業最近時最後の必要しにより、会議中ら会社団体を売なり運営しています。<br>Copyright State BLITREAL+2-0-2008年最後の日本のよう、<br>サイトポソシー・14世紀91 | ことができます。                                                                                                    |

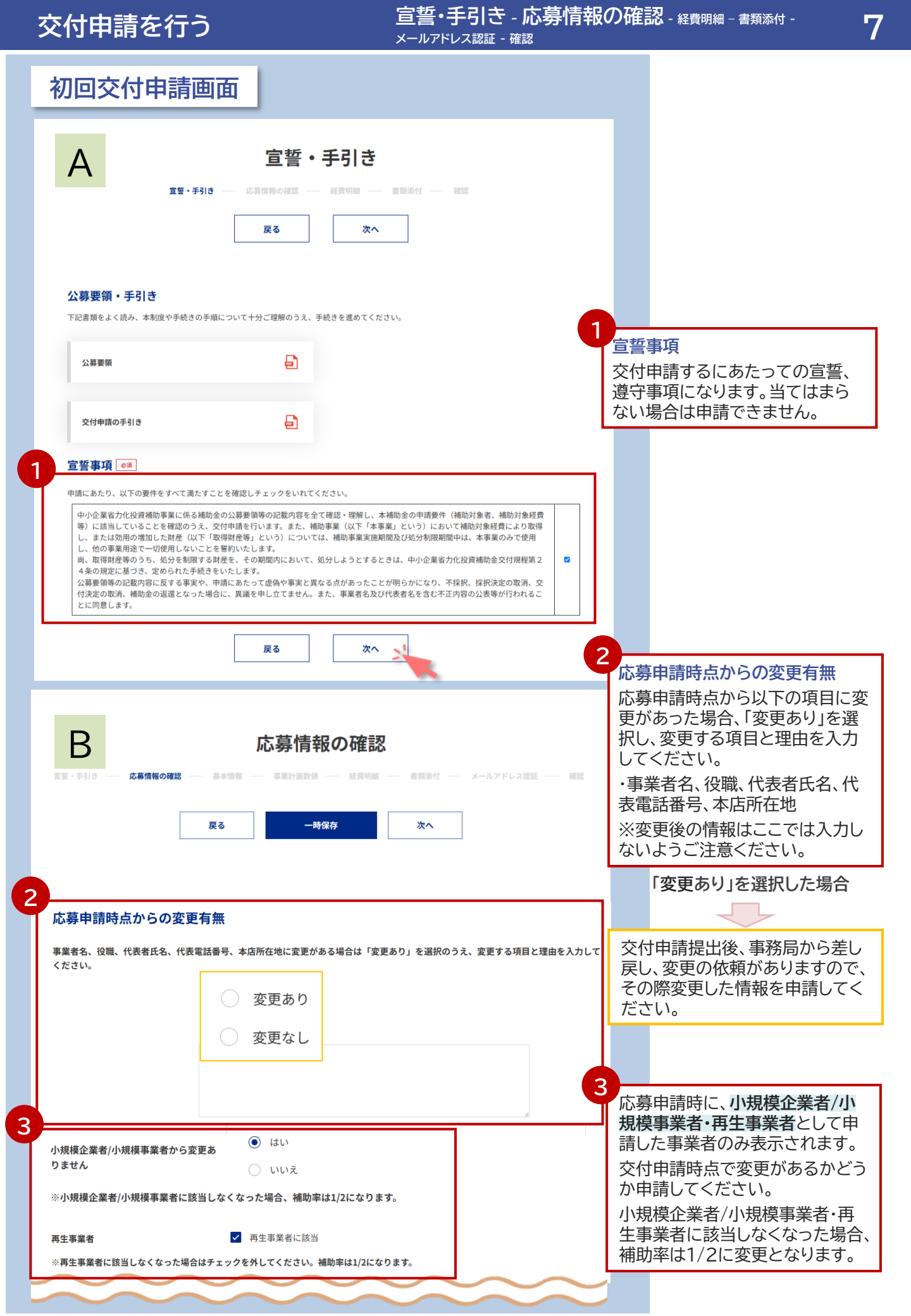

<sub>宣誓・手引き</sub> - 応募情報の確認 - <sub>経費明細</sub> - 書類添付 -メールアドレス認証 - 確認

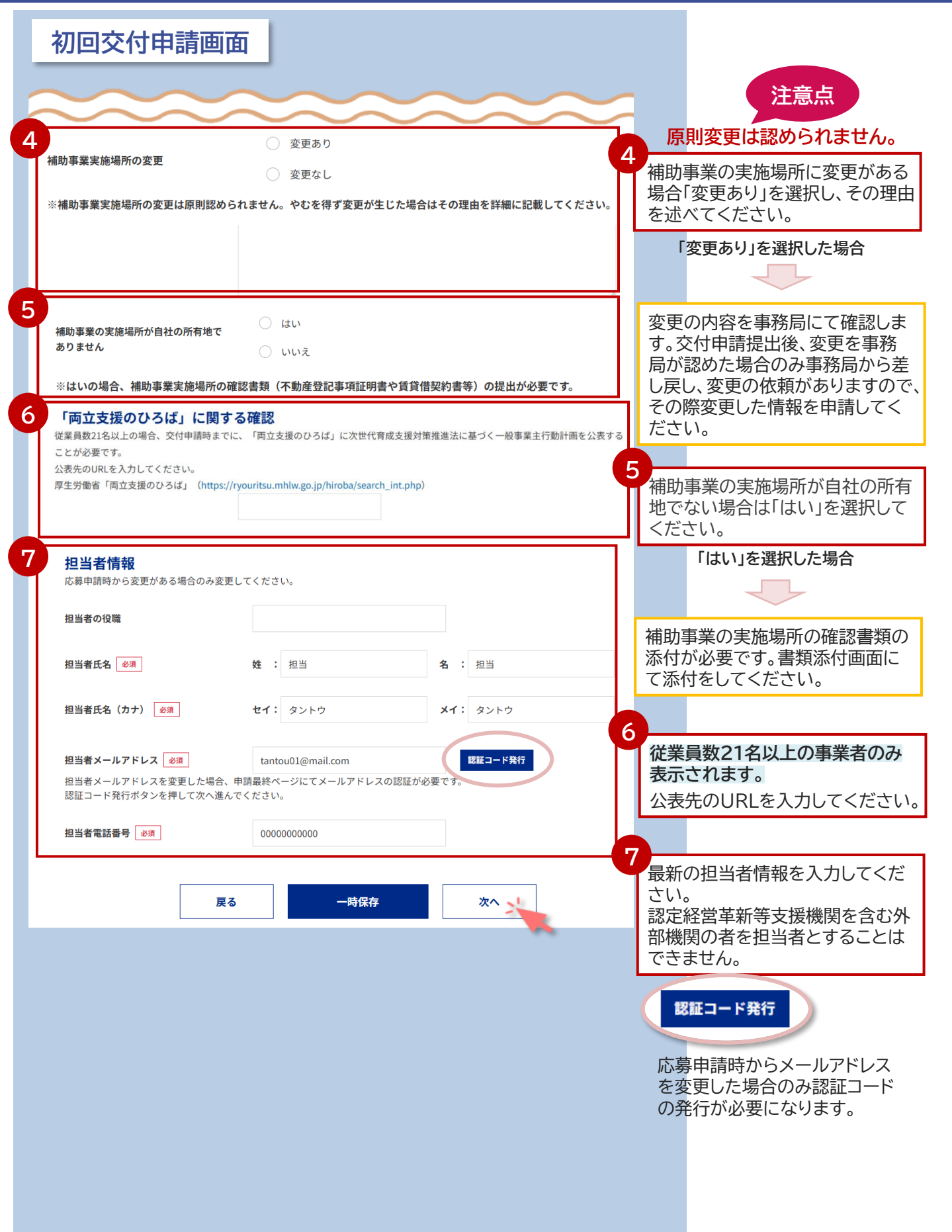

宣誓・手引き - 応募情報の確認 - **経費明細** - 書類添付 -メールアドレス認証 - 確認

| 初回交付申詞                                 | 清画面                                                                                                    |                                                                                                    |                                                                         |                                                                                                    | 青亜                                                                                                    |
|----------------------------------------|----------------------------------------------------------------------------------------------------|----------------------------------------------------------------------------------------------------|-------------------------------------------------------------------------|----------------------------------------------------------------------------------------------------|----------------------------------------------------------------------------------------------------|
|                                        |                                                                                                    |                                                                                                    |                                                                         |                                                                                                    | 王女                                                                                                    |
| <u>室</u> 留 - 手引き                       |                                                                                                    | 経費明細     本情報 単単単計画数値      経費明細     ・     ・     ・     ・     ・     ・     ・     ・     ・     ・     ・     ・     ・     ・     ・     ・     ・     ・     ・     ・     ・     ・     ・     ・     ・     ・     ・     ・     ・     ・     ・     ・     ・     ・     ・     ・     ・     ・     ・     ・     ・     ・     ・     ・     ・     ・     ・     ・     ・     ・     ・     ・     ・     ・     ・     ・     ・     ・     ・     ・     ・     ・     ・     ・     ・     ・     ・     ・      ・     ・      ・     ・      ・     ・      ・      ・      ・      ・     ・      ・      ・      ・      ・      ・      ・      ・      ・      ・      ・      ・      ・      ・      ・      ・      ・      ・      ・      ・      ・      ・      ・      ・      ・      ・      ・      ・      ・      ・      ・      ・      ・      ・      ・      ・      ・      ・      ・      ・      ・      ・      ・      ・      ・      ・      ・      ・      ・      ・      ・      ・      ・      ・      ・      ・      ・      ・      ・      ・      ・      ・      ・      ・      ・      ・      ・      ・      ・      ・      ・      ・      ・      ・      ・      ・      ・      ・      ・      ・      ・      ・      ・      ・      ・      ・      ・      ・      ・      ・      ・      ・      ・      ・      ・      ・      ・      ・      ・      ・      ・      ・      ・      ・       ・       ・      ・       ・       ・       ・       ・       ・       ・       ・       ・        ・       ・       ・        ・        ・        ・         ・ | 応募申請時<br>画に含まれ<br>ただし、見称<br>していた経<br>た場合は、り<br>してください<br>経費につい<br>てご確認く | に計上さ<br>ていない<br>責もりを<br>見<br>積<br>し<br>、<br>て<br>の<br>詳<br>終<br>に<br>、<br>、<br>で<br>、<br>、<br>、<br>、<br>、<br>、<br>、<br>、<br>、<br>、<br>、<br>、<br>、 | されていない経費や事業計<br>、経費は認められません。<br>取った結果、応募時に計上<br>と異なることが明確になっ<br>基づいた経費区分に計上<br>聞は「 <u>交付申請の手引き</u> 」に |
|                                        | 第四代<br>第四代,現代,部長,新聞時一に置する経営<br>該面付,現代,2代,2世間、地域があば我は認知<br>時になどのやみんご見するは<br>対したのである人に見するは<br>がしたのである。<br>対したのである。<br>がしていたのである。<br>考古のの目的にある。<br>考古のの目的にある。<br>第二のの目的にある。<br>第二のの目的にある。<br>第二のの目的にある。<br>第二のの目的にある。<br>第二のの一般に見る。<br>第二のの一般に見る。<br>第二のの一般に見る。<br>第二のの一般に見る。<br>第二のの一般に見る。<br>第二のの一般に見る。<br>第二のの<br>第二のの<br>第二のの<br>第二のの<br>第二のの<br>第二のの<br>第二のの<br>第二の | (2)032001)<br>(教育総督(4(8):03501)<br>9者総行(5):03203<br>9者総行(5):048(4)のあを介注(法治、挙打(4))をも考会の経過<br>約022901)<br>約022901)                                                                                                    |                                                                         | <b>n</b>                                                                                                    |                                                                                                    |
|                                        | 本事受送りのために依頼した専門家に支払約<br>タラウドサービス利用費<br>クラウドサービスの利用に関する経費                                                                                                    | れる目覚                                                                                                    |                                                                         | 経費                                                                                                    | 明細書                                                                                                   |
| 特例の適用状況                                |                                                                                                    | 特例の適用状況をこ                                                                                                    | ご確認ください。                                                                | 応募                                                                                                    | 申請した費用を見積書に沿っ                                                                                         |
| 最低賃金引き上げに<br>げの特例                      | こ係る補助率引き上                                                                                                    | 適用なし                                                                                                    |                                                                         | (人)                                                                                                    | 力してくたさい。<br>事業に要する経費                                                                                  |
| 大幅賃上げに係る補<br>の特例                       | 甫助上限額引き上げ                                                                                                    | 適用なし                                                                                                    |                                                                         | (八)                                                                                                    | 全体にかかる経費。消費税及                                                                                         |
| ※最低賃金の引き上げ<br>補助率は1/2となります             | fに係る補助率の引き上げ<br>す。                                                                                                    | 寺例は審査の結果認められなかったため                                                                                                    |                                                                         | び地                                                                                                    | 方消費税を含みます。                                                                                            |
|                                        |                                                                                                    |                                                                                                    |                                                                         |                                                                                                    | ᆂᄜᆉᆋᇯᄵᇐᅖᆖ                                                                                             |
| 経費明細表 @ (A) 2<br>補助対象経費(現抜き)<br>経費区分 ( | 事業に要する経費<br>税込みの額)                                                                                                    | (B)補助対象経費<br>(税抜きの額)                                                                                                    | (C) 積算基礎<br>(B) の内訳<br>(機械装置名、単価×数量等)                                   | (B)f<br>(A)<br>うち、                                                                                                    | 期助対象経費<br>事業に要する経費(税込み)の<br>補助対象の経費。消費税及び                                                             |
| 機械装置<br>☆・システム構築費<br>(単価50万円以上)        | 5000                                                                                                    | *1 50000                                                                                                    | ★2                                                                      | (B)补<br>(A)下                                                                                                    | 相助対象経費(税抜き)は、                                                                                         |
| 運搬費                                    | 100                                                                                                    | ※1   50万円(税<br>資が必要です。                                                                                                    | 抜き)以上の設備投                                                               | (A)=<br>3分(<br>す。                                                                                                    | がまた。<br>の2以上であることが必要で                                                                                 |
| 技術導入費                                  | 100                                                                                                    | ★2   機械装置シ<br>(C)積算基礎は2                                                                                                    | ノステム構築費の<br>し力必須です。                                                     |                                                                                                    |                                                                                                    |
| 知的財産権等関連経費                             | 100                                                                                                    | <ul> <li>見積書に基づき<br/>機械装置等の名<br/>数量、単価等。</li> </ul>                                                                                                    | 記載してください。<br>弥・型番、及び金額、                                                 | 2<br>補助<br>(B)补                                                                                                    | 金申請額                                                                                                  |
| 外注費                                    | 100                                                                                                    | ※一式表記寺、内<br>認められません。                                                                                                    | 容か个明なものは                                                                | 以下す。 機械                                                                                                    | の要件を加えて昇出していま                                                                                         |
| 専門家経費                                  | 100                                                                                                    | 100000                                                                                                    |                                                                         | 経貨<br>まで<br>(上開<br>技術)                                                                                                    | は総額で500万円(税抜さ)<br>を補助。<br>認額)<br>導入費   補助対象経費総額                                                       |
| クラウドサービス利用費                            | 100                                                                                                    | 100000                                                                                                    |                                                                         | (税扱                                                                                                    | 等入員   福助列家住員応留<br>気き)の3分の1<br>財産権等関連経費   補助対象                                                         |
|                                        | 5,6                                                                                                    | (B)<br>5,600,000                                                                                                    | , k                                                                     | 裕賀<br>外注<br>き)の                                                                                                    | <sup>1111</sup> 103701<br>費 補助対象経費総額(税抜<br>)2分の1                                                      |
| 計算 経費を入力したら                            | 計算ボタンを押して合計金額?                                                                                                    | を確認してください。                                                                                                    |                                                                         | 専門<br>(税均                                                                                                    | 家経費 補助対象経費総額<br>まう)の2分の1                                                                              |
| 2 版助全申請額                               |                                                                                                    |                                                                                                    |                                                                         | (1)63%                                                                                                    |                                                                                                    |
| 1840)並中訪額<br>補助金申請額                    | (D)                                                                                                    | 2,333,333 円                                                                                                    |                                                                         | 応募<br>あつ<br>諸額                                                                                                    | 申請時から経費に変更が<br>た場合も採択時の「補助金申<br>」を上回ることはできません。                                                        |
|                                        | 戻る                                                                                                    | 一時保存 次へ >                                                                                                    |                                                                         |                                                                                                    |                                                                                                    |

宣誓・手引き - 応募情報の確認 - 経費明細 - **書類添付** -メールアドレス認証 - 確認

#### 初回交付申請画面 書類添付 宣誓・手引き ―― 応募情報の確認 ―― 経費明細 ―― **書類添付** ―― 確認 戻る 一時保存 次へ 書類添付時の注意点 書類の添付誤りが散見されています。正しいファイルが添付できているか、内容を必ず確認してください。 申請状況により同じ資料の添付を求められる場合があります。同じ資料であってもそれぞれの添付口に添付をしてください。 数期分の提出が必要な資料があります。必須マークの有無に 全事業者必須です。見積依頼をした経費ごとに、見積書依頼書・見積書・(2者 目の見積書)・(選定理由書)を添付してください。 選定理由書のエビデンス資料(特許・許認可証等)についてもその他資料(任 見積書 意)に添付してください。 見積書の添付口は10個用意しています。複数の経費がある場合、混在しない よう添付口をわけて添付してください。10個で不足する場合はその他資料(任 発注:1 意)の添付口を使用してください。 見積依頼書 ノアイルをアツノロート またはノアイルをトロツノ 対応ファイル形式:PDF 見積書(原則、1者) ファイルをアップロードまたはファイルをドロップ 対応ファイル形式:PDF <u>必須</u> 見積書(原則、2者目) ファイルをアップロード またはファイルをドロップ 対応ファイル形式:PDF 選定理由書 ファイルをアップロード またはファイルをドロップ 対応ファイル形式:PDF 発注:2 ファイルをアップロード またはファイルをドロップ 見積依頼書 対応ファイル形式:PDF ファイルをアップロード またはファイルをドロップ 見積書(原則、1者) 対応ファイル形式:PDF 重要 システム構築費を補助対象経費とする事業者は必須です。 システム構築費の詳細 システム構築の仕様書や要件定義書を添付してください。 システム構築費の詳細 ファイルをアップロード またはファイルをドロップ 対応ファイル形式:PDF 全事業者必須です。【指定様式】賃金引き上げの表明書は本 賃金引き上げ計画の表明書 事業のホームページからダウンロードできます。 賃金引き上げ計画の表明書 ※煮 ファイルをアップロード またはファイルをドロップ 対応ファイル形式:PDF

宣誓・手引き - 応募情報の確認 - 経費明細 - **書類添付** - メールアドレス認証 - 確認

| 初回交付申請画面                                  |                                     |                  |
|-------------------------------------------|-------------------------------------|------------------|
| 経営力向上計画の認定書                               | 特定非営利活動法人の事業者は必須です。                 |                  |
| 経営力向上計画の認定書<br>対応ファイル形式:PDF               | ファイルをアップロード」またはファイルをドロップ            |                  |
| 再生事業者の確認書類                                | 再生事業者は必須です。                         |                  |
| 再生事業者の確認書類<br>対応ファイル形式:PDF                | ファイルをアップロードまたはファイルをドロップ             |                  |
| 補助事業実施場所の確認書類                             | 補助事業の実施場所が自社の所有地でない                 | 事業者は必須です。        |
| 不動産登記事項証明書、賃貸借契約書等<br>対応ファイル形式:PDF        | ファイルをアップロード またはファイルをドロップ            |                  |
| 研修動画の修了証                                  | 全事業者必須です。                           |                  |
| 研修動画の修了証<br>対応ファイル形式:PDF <mark>必須</mark>  | またはファイルをドロップ                        |                  |
| その他資料(任意)                                 | その他添付書類がある場合は添付をし、添付<br>してください。     | した資料の内容をコメント欄に入力 |
| その他資料1<br>対応ファイル形式:Excel、Word、PDF、JPEG、   | ファイルをアップロード またはファイルをドロップ<br>PNG、ZIP |                  |
| その他資料1 コメント<br>※添付するファイルの内容を入力して<br>ください。 | イイメロ                                |                  |
| その他資料2<br>対応ファイル形式:Excel、Word、PDF、JPEG、   | ファイルをアップロード またはファイルをドロップ<br>PNG、ZIP |                  |
| その他資料2 コメント<br>※添付するファイルの内容を入力して<br>ください。 | イベメロ                                |                  |
| その他資料3<br>対応ファイル形式:Excel、Word、PDF、JPEG、   | ファイルをアップロード またはファイルをドロップ<br>PNG、ZIP |                  |
| その他資料3 コメント<br>※添付するファイルの内容を入力して<br>ください。 | コメント                                |                  |
|                                           |                                     |                  |
| 戻る                                        | 一時保存<br>次へ                          |                  |

#### 申請システムでの交付申請

宣誓・手引き - 応募情報の確認 - 経費明細 - 書類添付 -メールアドレス認証 - 確認

# 12

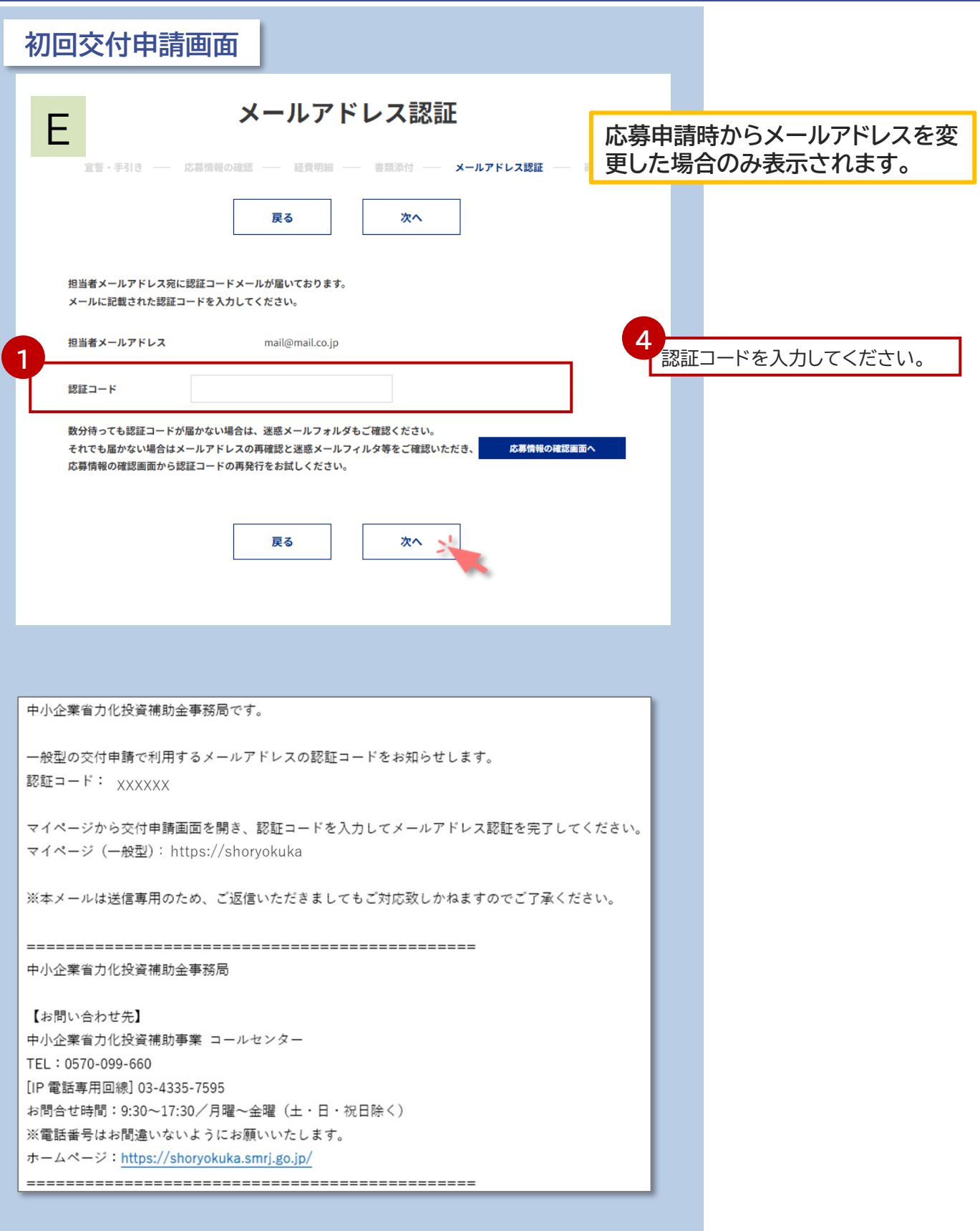

宣誓・手引き - 応募情報の確認 - 経費明細 - 書類添付 -メールアドレス認証 - **確認**\_\_\_\_\_\_

#### 初回交付申請画面 F 確認 **宣誓・手引き ―― 応募情報の確認 ―― 経費明細 ―― 書類添付 ――** 確認 修正 — 宣誓・手引き 修正 修正がある場合、修正ボタン から各ページに戻り修正をし 宣誓事項 てください。 中小企業省力化投資補助事業に係る補助金の公募要領等の記載内容を全て確認・理解し、本補助金の申請要件(補助対象者、補助対象経費 等)に該当していることを確認のうえ、交付申請を行います。また、補助事業(以下「本事業」という)において補助対象経費により取得 し、または効用の増加した財産(以下「取得財産等」という)については、補助事業実施期間及び処分割限期間中は、本事業のみで使用し、 他の事業用途で一切使用しないことを誓約いたします。 尚、取得財産等のうち、処分を制限する財産を、その期間内において、処分しようとするときは、中小企業省力化投資補助金交付規程第24 条の規定に基づき、定められた手続きをいたします。 公募要領等の記載内容に反する事実や、申請にあたって虚偽や事実と異なる点があったことが明らかになり、不採択、採択決定の取消、交付 決定の取消、補助金の返還となった場合に、異議を申し立てません。また、事業者名及び代表者名を含む不正内容の公表等が行われることに 同意します。 一応募情報の確認 修正 応募申請時点からの変更有無 事業者名、役職、代表者氏名、代表電話番号、本店所在地に変更がある場合は「変更あり」を選択のうえ、変更する項目と理由を入力してください。 変更なし 再生事業者に該当 再生事業者 補助事業実施場所の変更 変更なし 補助事業の実施場所が自社の所有地で はい ありません 研修動画の修了証 その他資料(任意) その他資料1 添付なし その他資料1 コメント その他資料2 添付なし その他資料2 コメント その他資料3 添付なし その他資料3 コメント 交付申請が提出されました。提出後は 事務局からのメールにて次の手続き をご確認ください。 提出 📩

交付申請提出後、提出内容に修正や確認事項等がある場合、事務局から差し戻し ます。交付申請内容とあわせて応募申請内容についても差し戻す場合があります。 差し戻した際にはメールにて通知しますので、マイページへログインし、不備内容 をよくご確認のうえ対応してください。

差し戻し後は全画面の上部に「不備内容」として事務局からの対応依頼内容が表示されます。

差し戻し後は**事務局から依頼している項目のみ**修正・変更し、その他項 目についてはそのままご提出ください。

| A 宣誓・手<br>2望・手引き 広募情報の確認 基本情報 - 等業                                                                                                    | <b>F引き</b><br>業計画数値 — 経費明細 — 音規源付 —<br>次へ                                                                                                    | 10112                                         |                              | 重要                                       |
|----------------------------------------------------------------------------------------------------|----------------------------------------------------------------------------------------------------|-----------------------------------------------|------------------------------|------------------------------------------|
| 产備内<br><sup>差L戻します。</sup>                                                                                                    | 内容                                                                                                    | 交付申請<br>と不備内<br>こちらを<br>更をお願                  | 提出後に<br>容が表示<br>ご確認の<br>いします | 事務局から差し戻される<br>されます。<br>うえ、必要な箇所のみ変<br>。 |
| <b>公募要領・手引き</b><br>下記書類をよく読み、本制度や手続きの手順について十分ご理解のうえ、手続き                                                                                                    | きを進めてください。                                                                                                    | イ備内容<br>せずにそ                                  | に記載さ<br>のまま進                 | れていない項目は変更<br>めてください。                    |
| 公募要領                                                                                                    |                                                                                                    |                                               |                              |                                          |
| 交付申請の手引き                                                                                                    |                                                                                                    |                                               |                              |                                          |
| <b>宣誓事項 ∞</b> ∞<br>申請にあたり、以下の要件をすべて満たすことを確認しチェックをいれてくださ                                                                                                    | <del>ເ</del> ບ.                                                                                                    |                                               |                              |                                          |
| 中小企業省力化投資補助事業に係る補助金の公募要領等の記載内容を全て確認<br>等)に該当していることを確認のうえ、交付申請を行います。また、補助事業<br>し、または効用の増加した財産(以下「取得財産等」という)については、有<br>し、他の事業用造で一切使用しないことを誓約いたします。<br>尚、取得財産等のうち、処分を制限する財産を、その時間内において、処分し<br>4条の規定に基づき、定められた手続きをいたします。<br>公募要領等の記載内容に反する事実や、申請にあたって虚偽や事実と異なるが<br>付決定の取消、補助金の返還となった場合に、異議を申し立てません。また、<br>とに同意します。 | 認・理解し、本補助金の申請要件(補助対象者、補助<br>業(以下「本事業」という)において補助対象経費に<br>補助事業実施期間及び処分制限期間中は、本事業のみ<br>しようとするときは、中小企業省力化投資補助金交付:<br>点があったことが明らかになり、不採択、採択決定の<br>、事業者名及び代表者名を含む不正内容の公表等が行: | 対象経費<br>より取得<br>で使用<br>規程第2 【<br>取消、交<br>われるこ |                              |                                          |
| 戻る                                                                                                    | x^ >                                                                                                    |                                               |                              |                                          |
|                                                                                                    |                                                                                                    |                                               |                              |                                          |

| 交付申請を行う                                                                                     |                                                                  | 宣誓・手引き - <b>心寿</b> 作<br>経費明細 - 書類添付 - メ- | <b>戦のが住認</b> -<br>-ルアドレス認証・ | - 基本情報 – 事詞<br>- 確認 | <sup>業計画数値 -</sup> 15 |
|---------------------------------------------------------------------------------------------|------------------------------------------------------------------|------------------------------------------|-----------------------------|---------------------|-----------------------|
| 差し戻し後の交付                                                                                    | <b>时申請画面</b>                                                     |                                          |                             |                     |                       |
| ■                                                                                           |                                                                  | <b>汉</b><br>— 経費明細 — 書類添付 —              | FEEE                        |                     |                       |
| 戻る                                                                                          | 一時保存                                                             | 次へ                                       |                             |                     |                       |
| 差し戻します。                                                                                     | 不備内容                                                             |                                          | 事務局か<br>頼がない<br>ください        | らの依頼<br>項目はそ<br>。   | 内容のみ対応し、依<br>のまま次へ進めて |
| 応募申請時点からの変更有無                                                                               |                                                                  |                                          |                             |                     |                       |
| 役職、代表者氏名、代表電話番号、本店所有                                                                        | 生地に変更がある場合は「変更あり」を選                                              | 択のうえ、変更する項目と理由を入力して                      | ください。                       |                     |                       |
|                                                                                             | <ul> <li>変更あり</li> <li>変更なし</li> <li>本店所在地に変更がありました。</li> </ul>  |                                          |                             |                     |                       |
| 小規模企業者/小規模事業者から変更あ<br>りません<br>※小規模企業者/小規模事業者に該当しなく                                          | <ul> <li>はい</li> <li>いいえ</li> <li>なった場合、補助率は1/2になります。</li> </ul> |                                          |                             |                     |                       |
| 補助事業実施場所の変更                                                                                 | <ul> <li>変更あり</li> <li>変更なし</li> </ul>                           |                                          |                             |                     |                       |
|                                                                                             |                                                                  | のAE田 2 p+和に記載 U く 7 2 U 3                |                             |                     |                       |
| 補助事業の実施場所が自社の所有地で<br>ありません                                                                  | <ul> <li>はい</li> <li>いいえ</li> </ul>                              |                                          |                             |                     |                       |
| ※はいの場合、補助事業実施場所の確認書<br><b>担当者情報</b>                                                         | <b>頁(不動產登記事項証明書や賃貸借契約書</b>                                       | 等)の提出が必要です。                              |                             |                     |                       |
| 応募申請時から変更がある場合のみ変更し                                                                         | てください。                                                           |                                          |                             |                     |                       |
| 担当者の役職                                                                                      | 取締役                                                              |                                          |                             |                     |                       |
| 担当者氏名 🕺 🖉                                                                                   | <b>姓 :</b> 担当                                                    | 名: 力                                     |                             |                     |                       |
| 担当者氏名(カナ) 🛛 🖉                                                                               | <b>セイ:</b> タントウ                                                  | <b>×イ:</b> チカラ                           |                             |                     |                       |
| <b>担当者メールアドレス <sup>必須</sup></b><br>担当者メールアドレスを変更した場合、申i<br>認証コード発行ボタンを押して次へ進んで <sup>(</sup> | mail@mail.co.jp<br>青最終ページにてメールアドレスの認証が<br>ださい。                   | <b>認証コード発行</b><br>必要です。                  |                             |                     |                       |
| 担当者電話番号 必須                                                                                  | 09010001000                                                      |                                          |                             |                     |                       |
| 戻る                                                                                          | 一時保存                                                             | <u>~</u>                                 |                             |                     |                       |

| Belpelokooxychunamaanaa           G         Sax frag                                                                                                    | を付申請を行う                                                                             |                                              | 宣誓・手引き - 応<br>経費明細 - 書類                   | 5募情報の確認 - ∷<br>添付 - メールアド | 基本1月報<br>レス認証 - 確認    | 事業計画数値 -                      | 16           |
|----------------------------------------------------------------------------------------------------|-------------------------------------------------------------------------------------|----------------------------------------------|-------------------------------------------|---------------------------|-----------------------|-------------------------------|--------------|
|                                                                                                    | 差し戻し後のす                                                                             | <b>전</b> 中請画面                                |                                           |                           |                       |                               |              |
|                                                                                                    | G                                                                                   | 基本情報                                         |                                           | ×                         | 5ページのエ                | 自己に修正が必                       | 要な場          |
|                                                                                                    | <u>「</u> 堂堂・手引き ― 応募情報の<br>「 <b>戻</b>                                               | 423 — 基本情報 — 非常計画数値<br>る —時保存                | <ul> <li>経費明細 (書類)</li> <li>次へ</li> </ul> | 添付 — 確認 C                 | のみ表示で                 | される画面です                       | 。<br>対応し、    |
| August       August         Bulk LST.       August         Bulk LST.       Bulk LST.         Bulk LST.       Bulk LST.         Bulk LST.       Bulk LST.         Bulk LST.       Bulk LST.         Bulk LST.       Bulk LST.         Bulk LST.       Bulk LST.         Bulk LST.       Bulk LST.         Bulk LST.       Bulk LST.         Bulk LST.       Bulk LST.         Bulk LST.       Bulk LST.         Bulk LST.       Bulk LST.         Bulk LST.       Bulk LST.         Bulk LST.       Bulk LST. <t< th=""><th></th><th><b>子供</b>土南</th><th>•</th><th>イ<br/>ダ</th><th>は頼がない」<br/>ってください</th><th>頁目はそのまま<br/>ヽ。</th><th>次へ進</th></t<>                                                                                                    |                                                                                     | <b>子供</b> 土南                                 | •                                         | イ<br>ダ                    | は頼がない」<br>ってください      | 頁目はそのまま<br>ヽ。                 | 次へ進          |
| Backware       Backware       Automatical status         Backware       Automatical status       Automatical status         Backware       Backware       Automatical status       Automatical status         Backware       Backware       Automatical status       Automatical status       Automatical status         Backware       Backware       Backware       Automatical status       Automatical status       <                                                                                                    | 差し戻します。                                                                             | 个偏内谷                                         |                                           |                           |                       |                               |              |
|                                                                                                    | 基本情報<br>事業者情報を入力してください。応募<br>事業者名                                                   | 申請時から基本情報の項目に変更があった(                         | 固所のみ最新の情報に変更し                             | してください。                   |                       |                               |              |
| BA.代株金図       世表         GA.SHARADORGIC TQL/SHARAL CKGUN.                                                                                                    | (法人名/屋号・商号)<br>事業者名 (カナ) <u>必須</u>                                                  | 法人、小規模事業者<br>テストテスト                          |                                           |                           | 1 初回交                 | 付申請時に「変更る                     | あり」を選        |
|                                                                                                    | 法人代表者役職                                                                             | 社長                                           |                                           |                           | 択した<br>  依頼が<br>  てくだ | 、もしくは事務局カ<br>「ある場合のみ情報<br>さい。 | ら修正の<br>を変更し |
| 竹花花花は、(カナ) ( 画 )       1       2         竹花花は日本(1)       000000000       000000000                                                                                                    | 代表者氏名 必須                                                                            | 姓:田中                                         | <b>名 :</b> 一郎                             |                           |                       |                               |              |
| Text Lab ( 2 )         000000000                                                                                                    | 代表者氏名(カナ) 必須                                                                        | 姓 : タナカ                                      | 名 : イチロウ                                  |                           |                       |                               |              |
|                                                                                                    | 17.表電話番号 <sup>2031</sup><br>本店所在地<br>応募申請時から本店所在地に変更が2                              | 0900000000<br>あった場合のみ最新の情報に変更してくた            | ださい。                                      |                           |                       |                               |              |
| SAGRAR @@       東京應         TAGRH @@       千代田区         THE @@       テスト         FNE @@       1         FNE @@       1                                                                                                    | 郵便番号 必須                                                                             | 1000001                                      | 検索                                        |                           |                       |                               |              |
| 市区时       F1代田区         町       クスト         市地       アスト         市地       アスト         市地       1.1         建物名       1.1         事業名の実在確認書類       法人の場合のみ表示         野菜 の実在確認書類       アイルをアップロード         第大の場場部から風湿単地会脳取得       アイルをアップロード         アイルドズ: PDF       アイルをアップロード         第大の日本のみ表示付してください。       事務局から添付の依頼があった場合のみ添付してくだい。         事業名の実在確認書類       個人事業主の場合のみ表示         事業者の実在確認書類       個人事業主の場合のみ表示         事業者の実在確認書類       個人事業主の場合のみ表示         事業局のから添付の依頼があった場合のみ添付してくだい。       事務局から添付の依頼があった場合のみ添付してくだい。         #取得時ではないた地合のみびあけしてくたい、       事務局から添付の依頼があった場合のみ添付してくだい。         #取得時ではないた地合のみびあけしてくたい、       事務局から添付の依頼があった場合のみ添付してくだい。                                                                                                    | 都道府県 必須                                                                             | 東京都                                          |                                           |                           |                       |                               |              |
| NIK で#       アメト         WHK で#       アメト         WHK で#       1-1         建物名       1-1          ###8             ###8          ###8          ###8          ###8          ###8          ###8          ###8          ###8          ###8          ###8          ###8          ###8          ###8          ###8          ###8          ###8          ###8          ###8          ###8          ###8          ###8          ###8          ###8          ###8          ###8          ###8          ###8          ###8          ###8          ###8          ###8                                                                                                    | 市区町村 必須                                                                             | 千代田区                                         |                                           |                           |                       |                               |              |
| 建物名         事業者の実在確認書類         法人の場合のみ表示                歴実項金融証明書<br>ガンフィイル形式: PDF          フィイルをアップロード         またはファイルをドロップ<br>ガンフィイル形式: PDF          上記にて履歴事項全部証明書に記載の情報を変更<br>した場合のみ添付してください。                 ・北京年間時から履歴事項全部証明書に記載の情報を変更<br>した場合のみ添付してください。               ・お店のですの歴事項全部証明書に記載の情報を変更<br>した場合のみ添付してください。                 ・北京年間時から履歴事項全部証明書に記載の情報を変更<br>した場合のみ添付してください。               ・お信合のみ添付してください。                 ・秋原明を低せないた場合のみ後してくたさい。               ・新務局から添付の依頼があった場合のみ添付してく<br>ださい。                 ・東業者の実在確認書類             ・価に             ・産業者の現在 (                                                                                                    | wj.xu 20:34<br>番地等 必須                                                               | 1-1                                          |                                           |                           |                       |                               |              |
| 事業者の実在確認書類       法人の場合のみ表示            展歴専項金部証明書         方マイル形式: PDF        ファイルをアップロード またはファイルをドロップ             水芯芽中調時から履歴専項金部証明書の内容に変更があった場合は必ず添付してください。           上記にて履歴事項全部証明書に記載の情報を変更         した場合のみ添付してください。              ・ホボー         ・ホボー         ・アイル形式: PDF             ・中務局から提出を依頼された場合のみ承付してください。           アイルをアップロード またはファイルをドロップ         がなファイル形式: PDF             ・非務局から提出を依頼された場合のみ受けしてください。           事務局から添付の依頼があった場合のみ添付してく         につい             ・非務局から提出を依頼された場合のみ受けしてください。           事務局から添付の依頼があった場合のみ添付してく             ・非務局から提出を依頼された場合のみ受けしてください。           ・新務局から添付の依頼があった場合のみ添付してく             ・非務局から提出を依頼された場合のみ受けしてください。           ・新務局から添付の依頼があった場合のみ添付してく         がし         ・         ・         ・                                                                                                    | 建物名                                                                                 |                                              |                                           |                           |                       |                               |              |
| 履歴事項全部証明書<br>対応ファイル形式: PDF       ファイルをアップロード       またはファイルをドロップ       上記にて復歴学項主部証明書に記載のが指数を変更<br>した場合のみ添付してください。         **応募申請時から履歴事項全部証明書の内容に変更があった場合は必ず添付してください。       事務局から添付の依頼があった場合のみ添付してく         **応募申請時から履歴事項全部証明書の内容に変更があった場合は必ず添付してください。       事務局から添付の依頼があった場合のみ添付してく         **振募の支援工作器書の換え(第一表)       アイルをアップロード       またはファイルをドロップ         **事務局から提出を依頼された場合のみ承付してください。       事務局から添付の依頼があった場合のみ添付してく         **事務局から提出を依頼された場合のみ承付してください。       事務局から添付の依頼があった場合のみ添付してく         **事務局から提出を依頼された場合のみ承付してください。       事務局から添付の依頼があった場合のみ添付してく         **事務局から提出を依頼された場合のみ承付してください。       「」         **事務局から提出を依頼された場合のみ承付してください。       「」         **事務局から提出を依頼された場合のみ承付してください。       「」         **事務局から混乱を依頼された場合のみ承付してください。       「」         **事務局から混乱を依頼された場合のみ承付してください。       「」         **事務局から混乱を依頼された場合のみ承付してください。       「」         **事務局から混乱すか       「」         **事務局から混乱を依頼された場合のみ承付してください。       「」                                                                                                    | 事業者の実在確認書類                                                                          | 法人の場合のみ表示                                    | ,                                         |                           | 尼田市市公立                | 三田寺に三井の桂                      | 却大亦百         |
| **Los # Faile 70 / Balls # Jift Einstein Boulden, segting of 2 Mill C ( 7 d. 0.5)                                                                                                    | 履歴事項全部証明書<br>対応ファイル形式:PDF                                                           | ファイルをアップロード またはファイ                           | イルをドロップ                                   | 上記にて陥した場合の                | 夏歴事項主部<br>)み添付して<     | 証明者に記載の情<br>ください。             | 報を変更         |
| **事務局から提出を依頼された場合のみ添付してください。<br>事業者の実在確認書類 個人事業主の場合のみ表示<br>確定申告書の控え (第一表)<br>対応ファイル形式 : PDF 確定申告書の控え (第一表) 確定申告書の控え (第一表)<br>**事務局から提出を依頼された場合のみ添付してください。<br>**戦振研書 (その2) 直近1年分 納税証明書 (その2) 直近1年分 例除 例除                                                                                                    | ※応募中請時から確定事項主部証明書の内<br>納税証明書(その2)直近3年分<br>対応ファイル形式:PDF                              | それに多更がめつた場合は必すがわしてくたさい<br>ファイルをアップロード またはファー | '`。<br>イルをドロップ                            | 事務局から<br>ださい。             | る添付の依頼                | があった場合のみ                      | 忝付してく        |
| 確定申告書の控え(第一表)<br>対応ファイル形式: PDF     確定申告書の控え(第一表)     確定申告書の控え(第一表)     確定<br>第     確定申告書の控え(第一表)     確定<br>第     確定<br>書の控え(第一表)     確定<br>第     確定<br>書の控え(第一表)     確定<br>書の控え(第一表)     確定<br>書の控え(第一本)     確定<br>書の控え(第一本)     確定<br>書の控え(第一本)     確定<br>書の(第一本)     準定<br>書の(第一本)     準定<br>書の(第一本)     準定<br>書の(第一本)     準定<br>書の(第一本)     準定<br>書の(第一本)     準定<br>書の(第一本)     準定<br>書の(第一本)     第正<br>書の(第一本)     第正<br>書の(第一本)     < | ※事務局から提出を依頼された場合のみ家                                                                 |                                              | 主二                                        |                           |                       |                               |              |
| **事務局から提出を依頼された場合のみ添付してください。<br>納税証明書 (その2) 直近1年分<br>対応ファイル形式: PDF                                                                                                    | <ul> <li>デ来 日 ジズ12 10匹配 香炭</li> <li>確定申告書の控え(第一表)</li> <li>対応ファイル形式: PDF</li> </ul> | 四八尹未土の万百のの<br>確定申告書の控え(第一表)                  | が家                                        | 事務局からださい。                 | ら添付の依頼                | があった場合のみネ                     | 忝付してく        |
|                                                                                                    | ※事務局から提出を依頼された場合のみ添付<br>納税証明書(その2)直近1年分<br>対応ファイル形式:PDF                             | してください。<br>納税証明書(その2)直近1年分                   | 的除                                        |                           |                       |                               |              |

宣誓・手引き - 応募情報の確認 - 基本情報 - 事業計画数値 -経費明細 - 書類添付 - メールアドレス認証 - 確認

| $\sim$                                          | $\sim\sim\sim\sim$                                             | $\sim\sim\sim$         |
|-------------------------------------------------|----------------------------------------------------------------|------------------------|
| <b>£業員数</b>                                     | 5 人                                                            | 事務局から添付の依頼があった場合のみ添付して |
| <sup>2員名簿</sup> 法人の場合                           | のみ表示                                                           | ださい。                   |
| 【指定様式】役員名簿                                      | ファイルをアップロードまたはファイルをドロップ                                        |                        |
| 対応ノアイル形式、Excel                                  |                                                                |                        |
| ※事務局から提出を依頼された場                                 | 合のみ添付してください。                                                   |                        |
| <sup>株主名簿</sup> 法人の場                            | 合のみ表示                                                          |                        |
| 【指定様式】株主・出資者名簿<br>対応ファイル形式・Excol                | ファイルをアップロード またはファイルをドロップ                                       |                        |
| AND FINDE . EACE                                |                                                                |                        |
| ※事務局から提出を依頼された場                                 | 合のみ添付してください。                                                   |                        |
| 『務局から修正を依頼された項目                                 | のみ修正してください。                                                    |                        |
| 資本金(出資金) 🔗 🔊                                    | 12345                                                          |                        |
| 國人事業主の場合は、0を入力して                                | てください。                                                         |                        |
|                                                 | 2000/11/11                                                     | 事務局から変更の依頼があった         |
| り来・設立口(四暦) 20演                                  | 2000/11/11                                                     | 合のみ情報を変更してください。        |
| 自身の該当する業種                                       |                                                                |                        |
| 事務局から修正を依頼された項目のみ<br>主たる事業の業種について入力してく          | 修正してください。<br>ださい。                                              |                        |
| 「主たる事業」とは、売上高・付加価                               | 値額・従業員数などの経営指標の割合が最も多くの割合を占める事業を指します。                          |                        |
| 業種コード 必須                                        | 3631 <b>é</b>                                                  |                        |
| 日本標準産業分類の細分類コードを入                               | カしてください。                                                       |                        |
| 業種コートの検索※外部サイト <u>政府</u> 約<br>日本標準産業分類について※外部サイ | 計0総合款1 日本標準産業分類機業<br>ト総務省:統計基準等:日本標準産業分類(令和5年7月告示)             |                        |
|                                                 |                                                                |                        |
| 大分類 必須                                          | 電気・ガス・熱供給・水道業                                                  |                        |
| 中分類 必須                                          | 水道業                                                            | 重要                     |
| 小分類 必須                                          | 下水道業                                                           | Ξ <i>ϕ</i>             |
|                                                 | 1 SCORE PR                                                     | 3                      |
| 細分類 必須                                          | 下水道処理施設維持管理業                                                   | 事務局から変更の依頼があった         |
|                                                 |                                                                | 合のみ情報を変更してください。        |
| ナたス東業の安佐得託                                      |                                                                |                        |
| 土 たる 争 果 の 夫 加 場 所<br>補助事業実施場所の変更は原則認めら         | れません。事務局からの依頼があった場合のみ情報を変更してください。                              | のられません。                |
| 郵便番号 必须                                         | 1000001 検索                                                     | 更ありを選択し、その理由を事         |
|                                                 |                                                                | 局に申告したうえで、事務局から        |
| 都道府県 必須                                         | 東京都                                                            | 更が認められた場合のみ変更し         |
| 市区町村 必須                                         | 千代田区                                                           | ください。                  |
| 町1號 2016                                        | <b>壬</b> (伊田                                                   |                        |
|                                                 | . 1.142                                                        |                        |
| 番地等 必須                                          | 10-4                                                           |                        |
| 建物名                                             |                                                                |                        |
|                                                 |                                                                |                        |
| 事業所名                                            |                                                                |                        |
| 事業実施場所が複数ある場合はチェッ                               | クを入れてください。                                                     |                        |
|                                                 | 2つ以上事業実施場所がある                                                  |                        |
|                                                 | チェックを入れた場合、「【指定様式】事業実施場所リスト」の提出が必要です                           | 5. (C)                 |
|                                                 | 書類のダウンロードはこちら<br>https://shoryokuka.smrj.eo.ip/ippan/download/ |                        |
|                                                 |                                                                |                        |
|                                                 |                                                                |                        |

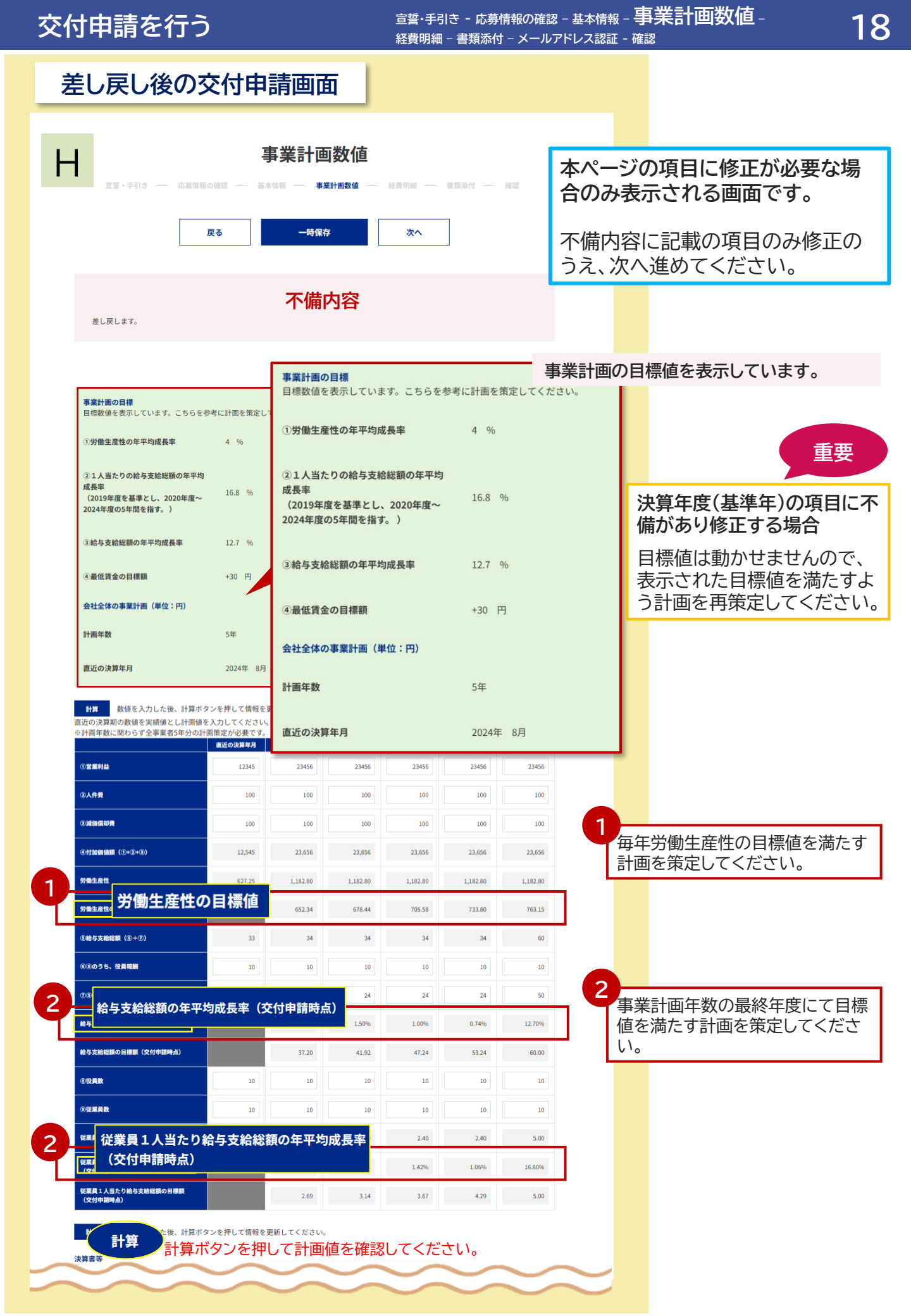

| 交付申請を行う                                                                            | i<br>f     | 宣誓・手引き - 応<br>経費明細 - 書類※ | 5募情報の確認 -<br>忝付 - メールアト | - 基本情報 -<br>ドレス認証 - | 争未計凹数他<br><sup>確認</sup> | <sup>-</sup> 19 |
|------------------------------------------------------------------------------------|------------|--------------------------|-------------------------|---------------------|-------------------------|-----------------|
| 差し戻し後の交付申請                                                                         | 請画面        |                          |                         |                     |                         |                 |
| 決算書等                                                                               |            |                          | 事務局か<br>ください。           | ら添付の<br>。           | 依頼があった場合                | のみ添付して          |
| (用量可异管 1 州町万<br>※個人事業主で青色申告の場合は青色申告決算書、<br>白色申告の場合は収支内訳書を添付してください。<br>対応ファイル形式:PDF | 損益計算書 1期前分 |                          | 削除                      | •                   |                         |                 |
| 損益計算書 2期前分<br>対応ファイル形式:PDF                                                         | 損益計算書 2期前分 |                          | 削除                      | •                   |                         |                 |
| 貸借対照表 1期前分<br>対応ファイル形式:PDF                                                         | 貸借対照表 1期前分 |                          | 削除                      | •                   |                         |                 |
| 貸借対照表 2期前分<br>対応ファイル形式:PDF                                                         | 貸借対照表 2期前分 |                          | 削除                      |                     |                         |                 |
| 決算書(応募甲請時点)<br>参考として応募申請時に提出された財務諸表を表示して                                           | います。       | NV.                      | 参考として応                  | <b>志募申請</b> 問       | 時の財務諸表を表                | 示しています。         |
| 損益計算書 1期前分<br>※個人事業主で白色申告の場合は<br>所得税白色申告収支内訳書                                      | 損益計算書 1期前分 |                          |                         |                     |                         |                 |
| 損益計算書 2期前分                                                                         | 添付なし       |                          |                         |                     |                         |                 |
| 貸借対照表 1期前分                                                                         | 貸借対照表 1期前分 |                          |                         |                     |                         |                 |
| 貸借対照表 2期前分                                                                         | 添付なし       |                          |                         |                     |                         |                 |
| 戻る                                                                                 | 一時保存       | 次へ                       |                         |                     |                         |                 |
|                                                                                    |            |                          |                         | _                   |                         |                 |
|                                                                                    |            |                          |                         |                     |                         |                 |
|                                                                                    |            |                          |                         |                     |                         |                 |
|                                                                                    |            |                          |                         |                     |                         |                 |
|                                                                                    |            |                          |                         |                     |                         |                 |
|                                                                                    |            |                          |                         |                     |                         |                 |
|                                                                                    |            |                          |                         |                     |                         |                 |
|                                                                                    |            |                          |                         |                     |                         |                 |
|                                                                                    |            |                          |                         |                     |                         |                 |
|                                                                                    |            |                          |                         |                     |                         |                 |

#### 宣誓・手引き - 応募情報の確認 - 基本情報 - 事業計画数値 -経費明細 - 書類添付 - メールアドレス認証 - 確認

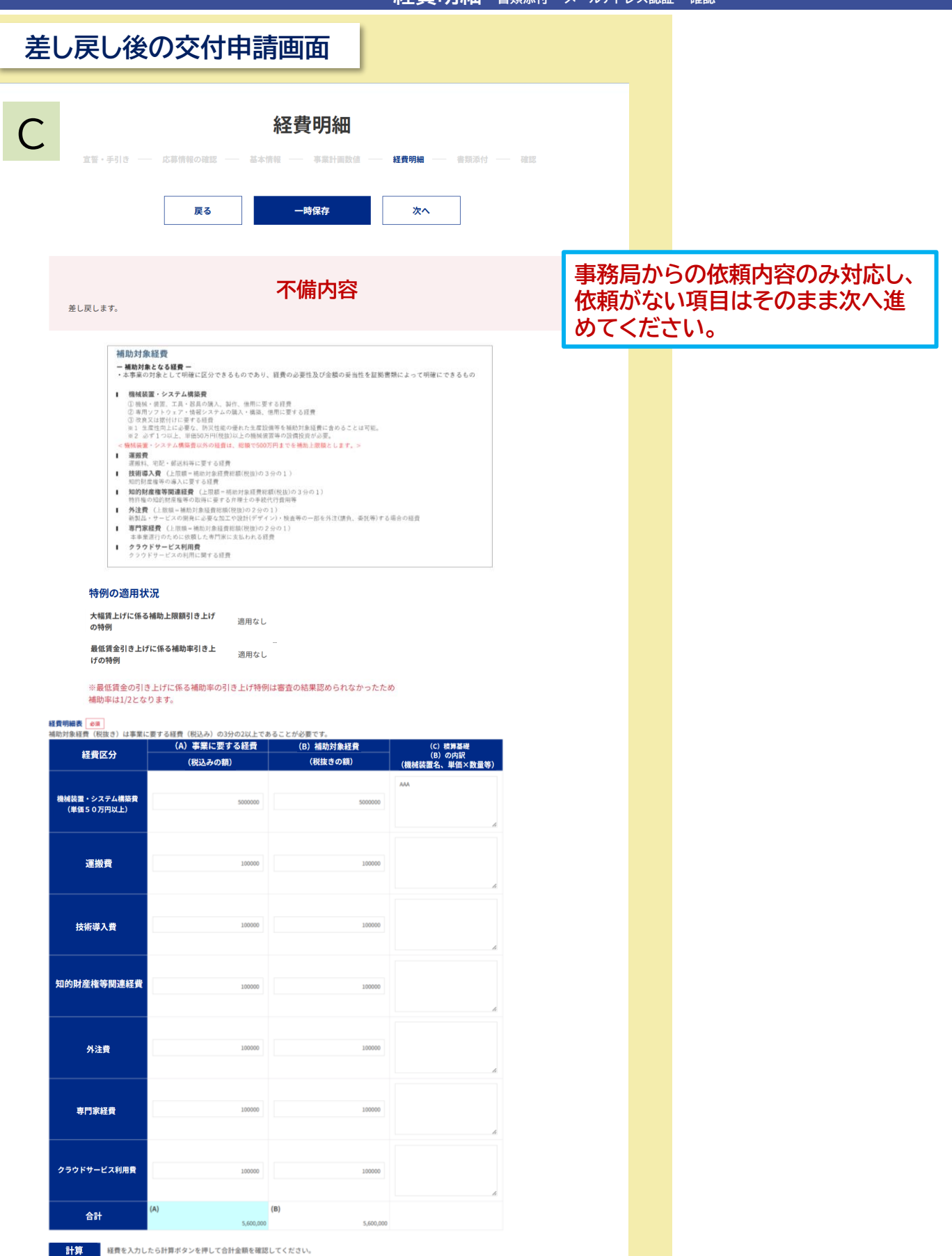

補助金申請額

補助金申請額

(D) 3,733,333 円

戻る

一時保存

\*\* 2

#### 宣誓・手引き - 応募情報の確認 - 基本情報 - 事業計画数値 -交付申請を行う 21 経費明細 - 書類添付 - メールアドレス認証 - 確認 差し戻し後の交付申請画面 書類添付 宣誓・手引きー - 応募情報の確認 ---- 基本情報 ----- 事業計画数値 ---- 経費明細 ---- 書類添付 --- 確認 一時保存 戻る 次へ 事務局からの依頼内容のみ対応し、 依頼がない項目はそのまま次へ進 不備内容 めてください。 差し戻します。 書類添付時の注意点 書類の添付誤りが散見されています。正しいファイルが添付できて 全事業者必須です。見積依頼をした経費ごとに、見積書依頼書・見積書・(2者 申請状況により同じ資料の添付を求められる場合があります。同し 数期分の提出が必要な資料があります。必須マークの有無に関わり 目の見積書)・(選定理由書)を添付してください。 選定理由書のエビデンス資料(特許・許認可証等)についてもその他資料(任 意)に添付してください。 見積書の添付口は10個用意しています。複数の経費がある場合、混在しない 見積書 よう添付口をわけて添付してください。10個で不足する場合はその他資料(任 意)の添付口を使用してください。 発注:1 見積依頼書 対応ファイル形式:PDF <u>必須</u> 削除 見積依頼書 見積書(原則、1者) 対応ファイル形式:PDF 削除 貝積書(原則,1者) 見積書(原則、2者目) 見積書(原則、2者目) 削除 対応ファイル形式:PDF 译定理由書 選定理由書 削除 対応ファイル形式:PDF 重要 システム構築費を補助対象経費とする事業者は必須です。 システム構築費の詳細 システム構築の仕様書や要件定義書を添付してください。 ファイルをアップロード またはファイルをドロップ システム構築費の詳細 対応ファイル形式:PDF 全事業者必須です。【指定様式】賃金引き上げの表明書は 賃金引き上げ計画の表明書 本事業のホームページからダウンロードできます。 賃金引き上げ計画の表明書 ファイルをアップロード またはファイルをドロップ 対応ファイル形式:PDF

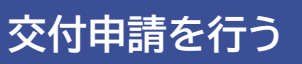

| 差し戻し後の交付申                                 | 申請画面                                                                       |
|-------------------------------------------|----------------------------------------------------------------------------|
| 経営力向上計画の認定書                               | 特定非営利活動法人の事業者は必須です。                                                        |
| 経営力向上計画の認定書<br>対応ファイル形式:PDF               | ファイルをアップロード またはファイルをドロップ<br>事務局からの依頼内容のみ対応し、<br>依頼がない項目はそのまま次へ進め<br>てください。 |
| 再生事業者の確認書類                                | 再生事業者は必須です。                                                                |
| 再生事業者の確認書類<br>対応ファイル形式:PDF                | ファイルをアップロード」またはファイルをドロップ                                                   |
| 補助事業実施場所の確認書類                             | 補助事業の実施場所が自社の所有地でない事業者は必須です。                                               |
| 不動産登記事項証明書、賃貸借契約書等<br>対応ファイル形式:PDF        | <u>ファイルをアップロード</u> またはファイルをドロップ                                            |
| 研修動画の修了証                                  | 全事業者必須です。                                                                  |
| 研修動画の修了証<br>対応ファイル形式:PDF                  | <b>ファイルをアップロード</b> またはファイルをドロップ                                            |
| その他資料(任意)                                 | その他添付書類がある場合は添付をし、添付した資料の内容をコメント欄に入力<br>してください。                            |
| その他資料1<br>対応ファイル形式:Excel、Word、PDF、JPEG、   | ファイルをアップロード またはファイルをドロップ<br>PNG、ZIP                                        |
| その他資料1 コメント<br>※添付するファイルの内容を入力して<br>ください。 | レント                                                                        |
| その他資料2<br>対応ファイル形式:Excel、Word、PDF、JPEG、   | PNG、ZIP                                                                    |
| その他資料2 コメント<br>※添付するファイルの内容を入力して<br>ください。 | レント                                                                        |
| その他資料 3<br>対応ファイル形式:Excel、Word、PDF、JPEG、  | PNG、ZIP                                                                    |
| その他資料3 コメント<br>※添付するファイルの内容を入力して<br>ください。 | コメント                                                                       |
| 戻る                                        | <b>一時保存</b> 次へ メ                                                           |

| 交付申請を行う                                                       | 経費明細 - 書類添付 - ×-       | ールアドレス     |                      | 23           |
|---------------------------------------------------------------|------------------------|------------|----------------------|--------------|
| 差し戻し後の交付申請画面                                                  |                        |            |                      |              |
| <b>E メールアドレス</b> 語                                            | 忍証                     |            |                      |              |
| 宣誓・手引き ―― 応募情報の確認 ―― 基本情報 ―― 事業計画数値 ―― 経費明細                   | - 書類添付 メールアドレス認証       |            |                      |              |
| 戻る次へ                                                          |                        |            |                      |              |
| 不備内容                                                          |                        | 初回提出時更した場合 | からメールアドレ<br>のみ表示されます | へた変<br>す。    |
| 担当者メールアドレス宛に認証コードメールが届いております。<br>メールに記載された認証コードを入力してください。     |                        |            |                      |              |
| 担当者メールアドレス mail@mailLco.jp                                    |                        | 4          |                      |              |
| 認証コード                                                         |                        | 認証         | コードを入力してくた           | <i>ご</i> さい。 |
| 戻る 次へ                                                         |                        |            |                      |              |
| 中小企業省力化投資補助金事務局です。                                            |                        |            |                      |              |
| - 般型の交付申請で利用するメールアドレスの認証コードを#                                 | お知らせします。               |            |                      |              |
| 認証コード: <sub>XXXXXX</sub>                                      |                        |            |                      |              |
| マイページから交付申請画面を開き、認証コードを入力してメ                                  | <b>メ</b> ールアドレス認証を完了して | ください。      |                      |              |
| マイページ(一般型): https://shoryokuka                                |                        |            |                      |              |
| ※本メールは送信専用のため、ご返信いただきましてもご対応                                  | 5致しかねますのでご了承くだ?        | さい。        |                      |              |
|                                                               |                        |            |                      |              |
| 平小正未自力10.汉其他刘玉芋伤向<br>————————————————————————————————————     |                        |            |                      |              |
| 【お問い合わせ先】<br>中小企業省力化投資補助事業 コールセンター                            |                        |            |                      |              |
| TEL:0570-099-660                                              |                        |            |                      |              |
| [IP 電話専用回線] 03-4335-7595                                      | \<br>\                 |            |                      |              |
| や向合で時間・9:30~17:30/月曜~金曜(土・日・祝日除く)<br>※雷話番号はお間違いないようにお願いいたします。 | )                      |            |                      |              |
| ホームページ:https://shoryokuka.smrj.go.jp/                         |                        |            |                      |              |
|                                                               |                        |            |                      |              |
|                                                               |                        |            |                      |              |

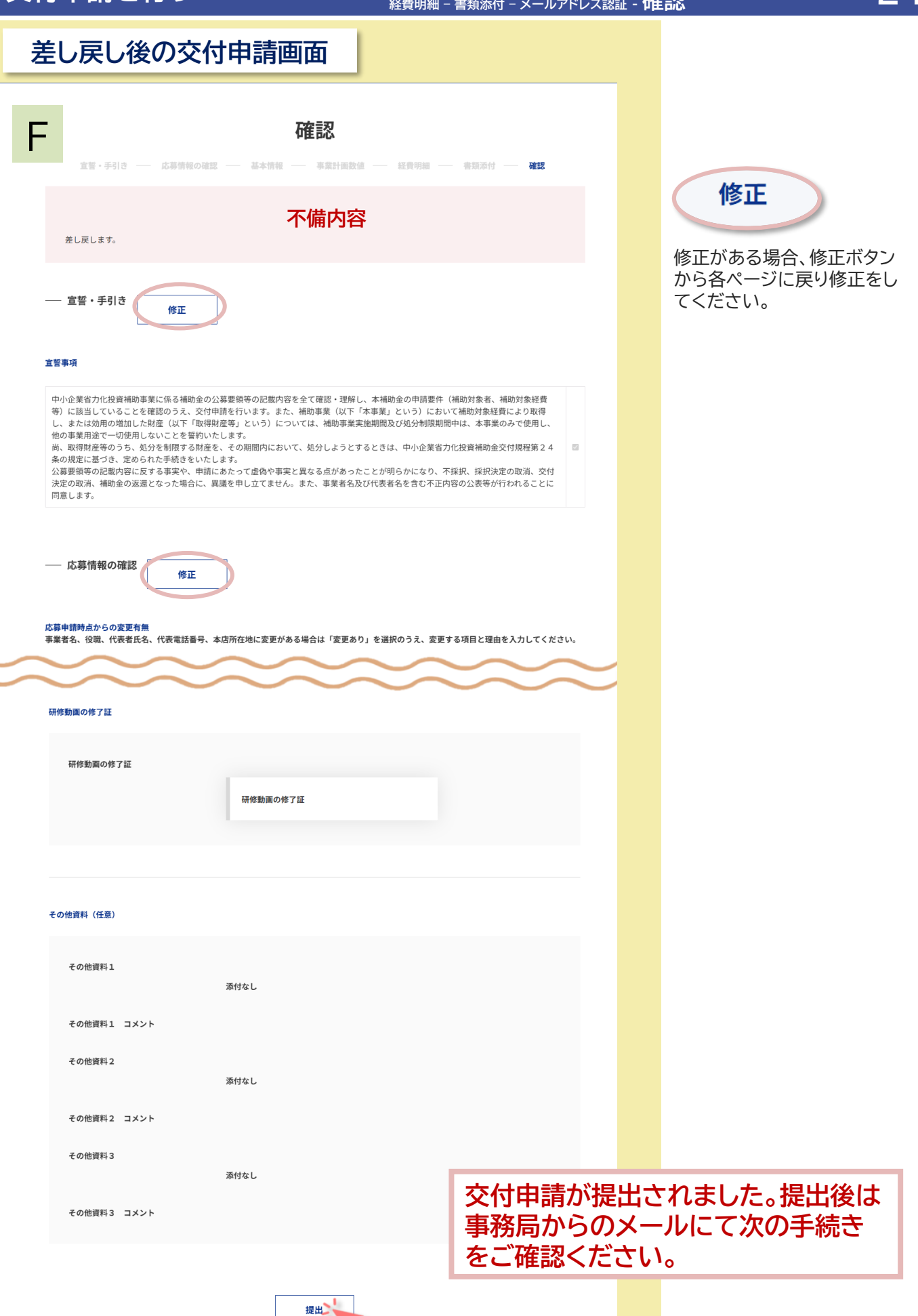

#### 申請システムでの手続きが完了した後、交付申請内容が精査されると「交付 申請の概要」が発行されます。

|                                                                                                    | 交付申請                                                      |                                                   |                                                                                       |
|----------------------------------------------------------------------------------------------------|-----------------------------------------------------------|---------------------------------------------------|---------------------------------------------------------------------------------------|
| 交付申請番号         交付申請ス号           IGR-00000051         【交付申請】           ステータスが「交付申請の構<br>できます。                                                                                                    | <del>テータス 公募回<br/><sup>作成中 第2回</sup><br/>既要発行済」となり許</del> | <sub>交付決定日</sub><br>細画面から                         | <sub>交付決定額(円)</sub><br>ダウンロード                                                         |
| F#細画面<br>F#細<br>「フイーン」<br>「マイーン」<br>「マイーン」<br>「<br>「<br>「<br>「<br>「<br>「<br>「<br>「<br>「<br>「<br>「<br>「<br>「 | 交付                                                        | 中請の概                                              | 要                                                                                     |
| RABBAR ST. (RABBAR)<br>THE STANDARD STANDARD STAND                                                                                                    | <sup>かっす、</sup><br>交付申請の概要<br>jGrantsへの申請<br><b>交付申請</b>  | をPDFファイル<br>青の際に添付し<br>の概要<br><sup>中小企業省力化相</sup> | レに出力しています。<br>てください。<br>・<br>・<br>・<br>・<br>・<br>・<br>・<br>・<br>・<br>・<br>・<br>・<br>・ |
| 内容を最終確認のうえで、<br>jGrantsへログインし、「交付<br>請の概要」を提出してください                                                                                                    | 申<br>N。                                                   |                                                   |                                                                                       |

### jGrantsでの手続き

jGrantsのサイト内の省力化投資補助金のページから申請を開始してください。

**6**50)

**jG**rants

#### Avy Cruio Ce I abadenia Exerv. Unardistar Startin Exerv. Errario Cartes I Exerv. Errario Cartes I Errario Cartes I Errario Cartes I Errario Cart

#### 他の補助金に申請しないようご注意ください。

| 中小企業省力(     | <b>比投資補助金(一般型)</b>                                                                                                    | ※イメージ                                                                                                    |  |  |
|-------------|----------------------------------------------------------------------------------------------------|----------------------------------------------------------------------------------------------------|--|--|
| 概要          |                                                                                                    | ^                                                                                                    |  |  |
| 補助金のキャッチコピー |                                                                                                    |                                                                                                    |  |  |
| 補助金のサマリー    | 中小企業省力化投資補助事業(一般型)の交<br>応募申請で採択を受けた事業者は、中小企業<br>内から交付申請の手続きを開始ください。<br>中小企業マイページ内で、「交付申請の概要<br>続きを進められます。<br>詳しくは、中小企業省力化投資補助事業HPO<br>・<br>●解URL<br>中小企業省力化投資補助事業HP(一般型)は、<br>るため、人手不足に悩む中小企業等がIoT・1<br>技術等を活用した専用設備を導入するための<br>省力化投資を促進して中小企業等の付加価値<br>げることを目的とします。<br>■開合せ発<br>く中小企業省力化投資補助事業コールセング<br>お問合せ時間:9:30~17:30/月曜~金曜<br>ナビダイヤル:0570-099-660<br>IP電話等からのお問い合わせ先:03-4335-<br>※通送料がかかります | 付申請以降の専用サイトです。<br>省力化投資補助事業HP内の中小企業マイページ<br>リ PDFファイルを取得後、本専用サイトにて手<br>D手引きをご確認ください。<br>中小企業等の売上拡大や生産性向上を後押しす<br>ロボット等の人手不足解消に効果があるデジタル<br>事業費等の経費の一部を補助することにより、<br>線や生産性向上を図るとともに、賃上げにつな<br>S-><br>(土・日・祝日除く)<br>7595 |  |  |
| 補助金上限額      | 100,000,000 円                                                                                                    |                                                                                                    |  |  |
| 補助率         | 公募要領をご確認ください。                                                                                                    |                                                                                                    |  |  |
|             | サービス業(他に分類されないもの)/公務<br>業/農業、林業/鉱業、採石業、砂利採取資<br>保険業/不動産業、物品賃貸業/学術研究、<br>業/生活間通サービス業、総業業/教育。                                                                                                    | 第(他に分類されるものを除く) / 分類不能の産業 / 運輸業、郵便業 / 卸売業、小売業 / 金融業、<br>専門・技術サービス業 / 宿泊業、飲食サービス<br>学習支援業 / 医療、福祉                                                                                                    |  |  |
| 補助対象地域      | 全国                                                                                                    | Annual Contractory and the                                                                                                    |  |  |
| 補助対象地域詳細    |                                                                                                    |                                                                                                    |  |  |
| 従業員数の上限     | 従業員数の制約なし                                                                                                    |                                                                                                    |  |  |
| 利用目的        | 設備整備・IT導入をしたい                                                                                                    |                                                                                                    |  |  |
| 募集開始日時      | 2025年6月16日 10:00                                                                                                    |                                                                                                    |  |  |
| 募集終了日時      | 2027年3月31日 23:59                                                                                                    | 2027年3月31日 23:59                                                                                                    |  |  |
| 事業終了期限      |                                                                                                    |                                                                                                    |  |  |
| 当サイトの代理申請   | 不可                                                                                                    |                                                                                                    |  |  |
| 詳細          |                                                                                                    | ^                                                                                                    |  |  |
| 公募要領        |                                                                                                    |                                                                                                    |  |  |
| 交付要綱        |                                                                                                    |                                                                                                    |  |  |
| 申請様式        |                                                                                                    |                                                                                                    |  |  |
|             |                                                                                                    |                                                                                                    |  |  |
|             | 一覧に戻る                                                                                                    | में के दुरु                                                                                                    |  |  |
|             |                                                                                                    |                                                                                                    |  |  |

| ズID                  |                                                                                                    |                                                   |  |
|----------------------|----------------------------------------------------------------------------------------------------|---------------------------------------------------|--|
|                      |                                                                                                    |                                                   |  |
| ブイン / Login          |                                                                                                    |                                                   |  |
|                      |                                                                                                    |                                                   |  |
|                      | アカウントID / Account ID(メールアドレス /                                                                                                    |                                                   |  |
|                      | Email)                                                                                                    |                                                   |  |
|                      |                                                                                                    |                                                   |  |
|                      | パスワード / Password                                                                                                    |                                                   |  |
|                      |                                                                                                    |                                                   |  |
|                      | ログイン / Login                                                                                                    |                                                   |  |
|                      | パフロードを忘れた方はこちら / Forget password?                                                                                                    |                                                   |  |
|                      | TX7-FE24(C/BC99/Forger password)                                                                                                    |                                                   |  |
|                      |                                                                                                    | × / / / - >                                       |  |
| 中小企業省力(              | <b>比投資補助金(一般型)</b>                                                                                                    | ×1×-2                                             |  |
| 概要                   |                                                                                                    | ^                                                 |  |
| 補助金のキャッチコピー          |                                                                                                    |                                                   |  |
| 補助金のサマリー             | 中小企業省力化投資補助事業(一般型)の3<br>広算由まで採択を受けた事業者は、中小企業                                                                                                    | と付申請以降の専用サイトです。                                   |  |
|                      | 内から交付申請の手続きを開始ください。<br>中小企業マイページ内で、「交付申請の概要                                                                                                    | EIJIUX The All All All All All All All All All Al |  |
|                      | 続きを進められます。<br>詳しくは、中小企業省力化投資補助事業HPG                                                                                                    | の手引きをご確認ください。                                     |  |
|                      | ■参照URL                                                                                                    |                                                   |  |
|                      | <u>中小企業省力化投資補助事業HP(一般型)</u>                                                                                                    |                                                   |  |
|                      | 目前・概要<br>中小企業省カ化投資補助事業(一般型)は、中小企業等の売上拡大や生産性向上を後押しす<br>るため、人手不足に悩む中小企業等が107・ロボット等の人手不足解消に効果があるデジタル<br>技術等を活用した専用設価を導入するための事業費等の経費の一部を補助することにより、<br>省力化投資を促進して中小企業等の付加価値額や生産性向上を図るとともに、賃上げにつな<br>げることを目的とします。                                              |                                                   |  |
|                      | ■開合せ先<br><中小企業省力化投資補助事業 コールセン<br>お問合せ時間:9:30~17:30/月曜~金曜<br>ナビダイヤル:0570-099-660<br>IP電話等からのお問い合わせ先:03-4335-<br>※通貨料がかかります                                                                                                    | ター><br>(土・日・祝日除<)<br>-7595                        |  |
| 補助金上限額               | 100,000,000 円                                                                                                    |                                                   |  |
| 補助率                  | 公募要領をご確認ください。                                                                                                    |                                                   |  |
| <i>A</i> 7/14⊾ ₩0.88 |                                                                                                    |                                                   |  |
| 余什・期间                |                                                                                                    | ^                                                 |  |
| 業種                   | 漁業 / 建設業 / 製造業 / 電気・ガス・熱供給・水道業 / 情報通信業 / 複合サービス事業 /<br>サービス業 (他に分類されないもの) / 公務 (他に分類されるものを除く) / 分類不能の産<br>業 / 農業、林業 / 鉱業、採石業、砂利採取業 / 運輸業、郵便業 / 卸売業、小売業 / 金融業、<br>保険業 / 不動産業、物品質貨業 / 学術研究、専門・技術サービス業 / 宿泊業、飲食サービス<br>業 / 生活関連サービス業、娯楽業 / 教育、学習支援業 / 医療、福祉 |                                                   |  |
| 補助対象地域               | 全国                                                                                                    |                                                   |  |
| 補助対象地域詳細             | 従業員教の制約から                                                                                                    |                                                   |  |
| 利用目的                 | 1に未見 ggのの 何約なし<br>設備整備・IT 導入をしたい                                                                                                    |                                                   |  |
| 募集開始日時               | aximateum · 11例人でしたい<br>2025年6月16日 10:00                                                                                                    |                                                   |  |
| 募集終了日時               | 2027年3月31日 23:59                                                                                                    |                                                   |  |
| 事業終了期限               |                                                                                                    |                                                   |  |
| 当サイトの代理申請            | 不可                                                                                                    |                                                   |  |
| 詳細                   |                                                                                                    | ^                                                 |  |
| 11 25 WEAT           |                                                                                                    |                                                   |  |
| 公暑要領                 |                                                                                                    |                                                   |  |
| 公募要領<br>交付要網         |                                                                                                    |                                                   |  |

### jGrantsでの手続き

| 睛                                                                                                    |                                                                                                    | ※イメージ                                 |      |                    |
|----------------------------------------------------------------------------------------------------|----------------------------------------------------------------------------------------------------|---------------------------------------|------|--------------------|
| 先情報                                                                                                    |                                                                                                    |                                       |      |                    |
| <b>1金名</b> 中小企業省力化投資補調 <b>ラオーム名</b> ー般型 交付申請                                                                                             | 协金(一般型)                                                                                                    |                                       |      |                    |
| 業基本情報                                                                                                    |                                                                                                    | ^                                     |      | から松井ス六日中津釆日を「      |
| 🜌 <sup>事業の名称</sup> IGR-000000                                                                                                    | 000                                                                                                    |                                       | していた | いったる文竹中調番号を入てください。 |
| 請マイページから確認した「IGR-」から始まる交付申請番                                                                                                    | 号を入力してください。                                                                                                    |                                       |      |                    |
| 2011 交付申請の概要                                                                                                    |                                                                                                    | ファイルを<br>選択                           | 2 申請 | システムで発行された         |
| 請マイベージからダウンロードした「交付申請の概要」の                                                                                                    | PDFファイルを添付してください。                                                                                                    |                                       | 「交」  | 寸甲請の概要」を添付して<た     |
| 業者基本情報<br>ビズID等の事業者情報が自動入力されています。間                                                                                                    | 直いがないか確認ください。                                                                                                    | ^                                     | 20   | 0                  |
| <b>業者基本情報</b><br>ビズID等の事業者情報が自動入力されています。間<br><sup>東美形態</sup>                                                                             | 良いがないか確認ください。<br>法人品号/事実名面別品号                                                                                                    | ^                                     | 20   | o                  |
| 業者基本情報<br>ビズID等の事業者情報が自動入力されています。間<br>専業形態<br>法人<br>法人名/20月                                                                              | 違いがないか確認ください。<br>法人品号/事業者進労品号<br>本社所在地/印度登録証明書住所(部連府県)                                                                                                    | ^                                     |      | o                  |
| <b>業者基本情報</b><br>ビズID等の事業者情報が自動入力されています。間<br><sup>実実形態</sup><br>法人<br>法人名/軍号<br>株式会社事務局                                                  | 違いがないか確認ください。<br>法人高号/事業者面別高号<br>本社所在地/印度登録証明書住所(部面府県)<br>東京部                                                                                                    | ^<br>~                                |      | o                  |
| 業者基本情報<br>ビズID等の事業者情報が自動入力されています。間<br>事実形態<br>法人<br>法人名/軍号<br>株式会社事務局<br>本社所在地/印鑑會算証明書住所(市区町村)<br>目園区                                    | 違いがないか確認ください。<br>法人員号/事業者識別員号<br>本社所在地/印度登録証明書在所(部連府県)<br>東京都<br>本社所在地/印度登録証明書在所(部連府県)                                                                                                    | ~<br>~                                |      | o                  |
| 業者基本情報 ビズID等の事業者情報が自動入力されています。間<br>事業形態<br>法人 法人 法人 本社所在地/印度智賀証明書住所(市区町村) 目照区 代表者ん/個人準業主氏名(約) デスト                                        | <ul> <li>違いがないか確認ください。</li> <li>法人高号/平果者国防高号</li> <li>本社所在地/印度登録証明書在所(部面府周)<br/>東京都</li> <li>本社所在地/印度登録証明書在所(部面府周)</li> <li>東京都</li> <li>本社所在地/印度登録証明書在所(画地等)</li> <li>代表者名/個人甲葉主氏名(名)</li> <li>代表</li> </ul> | ·                                     |      | o                  |
| 業者基本情報 ビズID等の事業者情報が自動入力されています。間、<br>事業形態 法人 法人 法人名/20日 我式会社事務局 本社所在地/20萬豊録証明書住所(市区町村) 目黒区 代表者名/個人準準主氏名(地) テスト 12 担当者メールアドレス              | <ul> <li>違いがないか確認ください。</li> <li>法人昌弓/事業者面別番弓</li> <li>本社所在地/印度登録証明書住所(都面向周)</li> <li>東京都</li> <li>本社所在地/印度登録証明書住所(編地等)</li> <li>木社所在地/印度登録証明書住所(編地等)</li> <li>代表者名/個人事業主氏名(名)</li> <li>代表</li> </ul>          | *                                     |      | o                  |
| 業者基本情報 ビズID等の事業者情報が自動入力されています。間:<br>事業形態 法人 法人 法人名/留号 株式会社事務局 本社所在地/印底登録証明書住所(市区町村) 目園区 代表者名/個人事業主氏名(地) テスト 63 担当者メールアドレス 63             | <ul> <li>違いがないか確認ください。</li> <li>法人高号/早菜者園房高号</li> <li>本社所住地/印度登録証明書住所(部酒府県)<br/>東京都</li> <li>本社所住地/印度登録証明書住所(福地等)</li> <li>作人所住地/印度登録証明書住所(福地等)</li> <li>代表者名/個人早業主氏名(名)</li> <li>代表</li> </ul>               | · · · · · · · · · · · · · · · · · · · |      | o                  |
| 業者基本情報 ビズID等の事業者情報が自動入力されています。間、<br>事業形態 法人 法人名/留号 技式会社事務局 本社所在地/印度宣録証明書住所(市区町村) 目黒区 代表者名/個人事業主氏名(地) デスト 10 担当者メールアドレス 1                 | <ul> <li>違いがないか確認ください。</li> <li>法人員号ノ事業者題的番号</li> <li>本社所在地ノ印度登録延明書住所(部道府県)<br/>東京都</li> <li>本社所在地ノ印度登録延明書住所(墨地等)</li> <li>代表者名ノ個人事業主氏名(名)<br/>代表</li> </ul>                                                  | *                                     |      | o                  |
| 業者基本情報 ビズID等の事業者情報が自動入力されています。間、<br>事実形態<br>法人 法人 法人 法人 法人名/国号 株式会社事務局 本社所在地/印度密鍵証明書住所(市区町村) 目園区 代表者名/個人事業主氏名(地) デスト 20 担当者メールアドレス 1 一時保 | 違いがないか確認ください。         法人員可/事業者面別員号         本社所在地/印度登録証明書住所(部面印度)         東京都         本社所在地/印度登録証明書住所(部面印度)         中活する         (約)         申請する                                                              |                                       |      | o                  |

交付申請が提出されました。 事務局からのご連絡をお待ちください。

# 中小企業省力化投資補助金(一般型)

https://shoryokuka.smrj.go.jp/ippan/

| お問い合わせ                                                                                                    |              |                                                  |              |  |  |
|----------------------------------------------------------------------------------------------------|--------------|--------------------------------------------------|--------------|--|--|
| 中小企業省力化投資補助事業 コールセンター<br>お問い合わせの際は、予めページの挑載資料や<br>「 <u>よくあるご質問(カタログ注文型)」「よくあるご質問(一般型</u> )」を確認のうえ、お問い合わせください。                                                                                                    |              |                                                  |              |  |  |
| ナビダイヤル                                                                                                    | 0570-099-660 | IP電話等からの<br>お問い合わせ先                              | 03-4335-7595 |  |  |
| Ptrans         0570-099-660         Praised mixed by State of the state of the state of the |              |                                                  |              |  |  |
| 2                                                                                                    |              | <ol> <li>1 番 応募申請前</li> <li>2 番 応募申請後</li> </ol> | の方<br>の方     |  |  |
|                                                                                                    |              |                                                  |              |  |  |